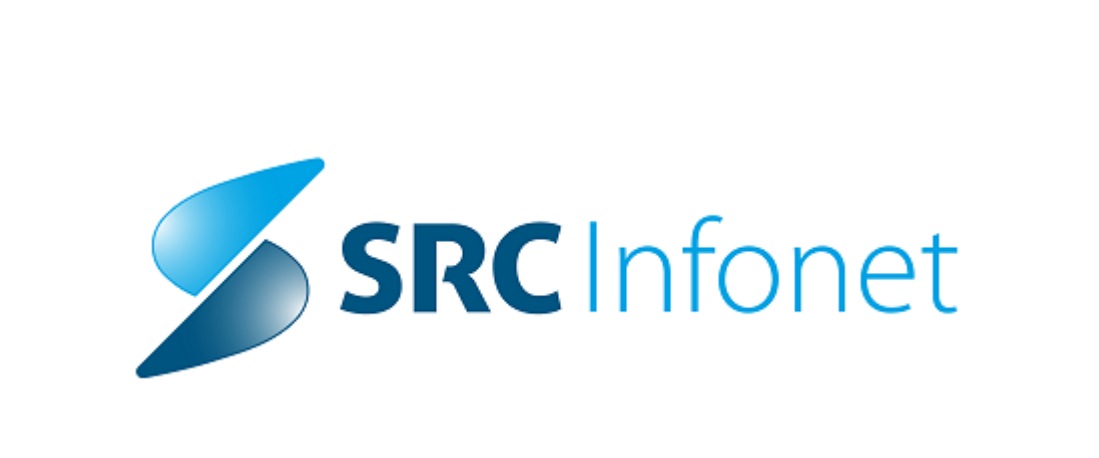

# MBL Navodila ob verziji - verzija 2016.02

# Navodila za uporabnike

(c) 2016 Infonet d.o.o.

# Vsebina

| Poglavje I   | Gramski razmaz<br>Preiskava gramski razmaz | 1  |
|--------------|--------------------------------------------|----|
| 1            | Nastavitev "referenčnih vrednosti"         | 1  |
| 2            | Uporaba gramskega razmaza                  | 2  |
| 3            | 3                                          | 7  |
| Poglavje II  | Odpravljene napake - VSI                   | 11 |
| Poglavje II. | / Odpravljene napake - IMI                 | 13 |
| Poglavje IV  | Komentar izvida Word in zaklepanje         | 14 |
| Poglavje V   | Skrivanje/Prikaz gumbov pri skeniranju     | 15 |
| Poglavje V.  | / Iskanje protokola/paketa pri skeniranju  | 15 |
| Poglavje V.  | //Dodatni delovni list (A5)<br>Nastavitev  | 16 |
| 1            | Delovanje ·····                            | 16 |
| 2            | 2                                          | 19 |
| Index        |                                            | 0  |

# 1 Gramski razmaz

### 1.1 Preiskava gramski razmaz

Dodan je bil nov tip rezultata, kjer lahko nastavimo odvisnost "referenčnih" vrednosti od nadrejenega objekta-vzorca. Nabor vrednosti predstavlja kombinacija treh kategorij, rezultat pa je kombinacija vnesenih vrednosti brez praznih/neizpolnjenih vrednosti.

Nastavitev preiskave/ustvarjanje preiskave

-Gremo pod preiskave, kliknemo Dodaj.

-Vnesemo šifro, okrajšavo, naziv, nadrejeno in privzeto metodo. -Kot privzeto metodo nastavimo GRM -Gram.

| [Ka   | talog preiskav      |                                  |                                  |                  |        |      |       |
|-------|---------------------|----------------------------------|----------------------------------|------------------|--------|------|-------|
| n por | ročila Fakturiranj  | e Črtna koda                     | Strokovni katalogi               | Splošni katalogi | Orodja | Okno | Pomoč |
| ~     | Šifra:              | GRTST                            | 🔳 Izvoz                          |                  |        |      |       |
|       | Okrajšava:          | GramTEST                         |                                  |                  |        |      |       |
|       | Naziv:              | Gramski razma                    | z test Lovro                     |                  |        |      |       |
|       | Opomba:             | Tole je preiska                  | va za testirati gramski          | razmaz           |        |      |       |
|       | Nadrejena:          | ANR                              | Aerobne in anae                  | robne bakterije  |        |      |       |
|       | Privzeta metoda:    | GRM                              | Gra                              | m                |        |      |       |
|       | Skupina:            |                                  |                                  |                  |        |      |       |
|       | Dodatni podatki:    |                                  |                                  |                  |        |      |       |
|       | Vrstni red:         |                                  |                                  |                  |        |      |       |
|       | Število kopij črtne | kode vzorca:                     |                                  |                  |        |      |       |
|       | Število kopij črtne | kode gojišč:                     |                                  |                  |        |      |       |
|       |                     | ☑ legenda za l<br>■ MBX izvid za | EUCAST<br>a pošiljajočega zdravi | nika             |        |      |       |

Nastavitev privzetih vrednosti

-Nastavitve privzetih vrednosti so enake kot pri ostalih preiskavah, razlika je v tipu rezultata. Kot tip rezultata izberemo **Gramski razmaz.** Če v tipu rezultata gramski razmaz ne obstaja, je potrebo dodati vrednost v mali šifrant M02:

| 1 | 🔥 Skupr           | ni šifranti            |
|---|-------------------|------------------------|
|   | -Šifrant          |                        |
|   | -<br>М02 - Т      | Fip rezultata          |
|   | - <u>I</u> skanje | e in urejenost zapisov |
|   | Urejeno           | o po: Opis 🗸 🗸         |
|   |                   |                        |
|   | Iska              | anje: Uvoz podatkov    |
|   | Vrodno            | sati .                 |
|   | <u>v</u> reuno    |                        |
|   | Vredno            | ost Opis               |
| L | ▶ D               | Diskreten numeričen    |
|   | G                 | Gramski razmaz         |
| Ľ | М                 | Matrika                |
|   | N                 | Numeričen              |
|   | Z                 | Seznam                 |
|   | S                 | Šifra                  |
|   | Т                 | Tekstualen             |

#### 🔮 Privzete vrednosti za preiskave

| Preiskava:      | GramTES Gramski razmaz test Lovr       | 5                                     |                                        |
|-----------------|----------------------------------------|---------------------------------------|----------------------------------------|
| Metoda:         | GRM Gram                               |                                       |                                        |
| Reagent:        | 000000 nedoločen                       |                                       |                                        |
|                 | 🗹 Privzeta 🛛 🗹 Aktivna                 | 🔽 Izpis rezultata preiskave 👘 🗌 Izpis | naziva preiskave 📃 Izpis naziva metode |
|                 | Barva za prikaz na seznamu inštrumento | K.                                    | clGradientInactiveCaption              |
| Fakturna grupa: | 000 Privzeta fakturna grupa            | Fakturne grupe                        |                                        |
| Dod. podatki:   |                                        |                                       |                                        |
|                 | 📃 Obračun                              | Tip rezultata:                        | G 🕞 Gramski razmaz                     |
|                 | 📃 Meritev na inštrumentu               | Tip inštrumenta:                      |                                        |
| LabIS šifra:    |                                        | ID za inštrument:                     |                                        |
|                 |                                        |                                       |                                        |

Nastavitve referenčnih vrednosti

-Pri preiskavi, ki ima tip rezultata gramski razmaz, referenčne vrednosti ne vnašamo na preiskavo, temveč jih vnašamo v poseben katalog.

## 1.2 Nastavitev "referenčnih vrednosti"

Za potrebe gramskega razmaza smo ustvarili dva nova kataloga, Imena vrednosti gramskih vzorcev in povezovalni katalog Povezava gramski vzorec - preiskava.

| Strokogni katalogi       Ogodja       Qkno       Bomoč         Laboratoriji       Pojavi       Vaori       Image: Strokogni katalogi       Image: Strokogni katalogi         Vzorci       Sinonini vzorcev       Preiskave       Image: Strokogni katalogi       Image: Strokogni katalogi         Strostni intervali       Vzorci       Image: Strostni intervali       Image: Strostni intervali         Verzije standardov       Privzete vrednosti za preiskave       Veljavnost preiskav         Povezava laboratorij - vzorec - preiskava       Povezava laboratorij - vzorec - preiskava         Povezava laboratorij - vzorec - set       Povezava laboratorij - vzorec - set         Povezava laboratorij - vzorec - preiskava       Referenčne tabele         Proizvodi (antibiotiki)       Tiskanje dvojnika izvida       Opozorila ob vnosu rezultatov         Antibiotiki, rezultati,       Diagonze MKB-10       Delovni listi         Delovni listi       Povezava preiskava za naročilo - vzorec za naročilo - laboratorij       Povezava preiskava za naročilo - vzorec za naročilo - laboratorij         Povezava preiskava za naročilo - MBL preiskava, set       Tipi inštrumentu/analizatorjiv       Imena vrednosti gramskih vzorcev         Povezava gramski vzorce       Skupni šifranti       Tipi strokovnih katalogov       Imena vrednosti gramskih vzorcev                                                                                                    |                                                                       |                                     |
|----------------------------------------------------------------------------------------------------|-----------------------------------------------------------------------|-------------------------------------|
| Laboratoriji Pojavi Vzorci Vzorci Sinonimi vzorcev Preiskave Seti preiskav Metode Reagenti Starostni intervali Verzije standardov Privzete vrednosti za preiskave Veljavnost preiskav Povezava laboratorij - vzorec - preiskava Povezava laboratorij - vzorec - set Povezava laboratorij - vzorec - set Povezava vzorec - bakterija, gliva, preiskava Referenčne tabele Prcizvodi (antibiotiki) Tiskanje dvojnika izvida Opozorila ob vnosu rezultatov Antibiotiki, rezultati, Diagnoze MKB-10 Delovni listi Teksti Nepravilnosti Vzorci za naročila Povezava preiskava za naročilo - vzorec za naročilo - laboratorij Povezava preiskava za naročilo - MEL preiskava, set Tipi inštrumentov/analizatorjev Inštrument/analizatorj Povezava preiskava za naročilo - MEL preiskava, set Tipi inštrumenta - rezultat Povezava preiskava za naročilo - MEL preiskava, set Tipi ristrumenta - rezultat Povezava preiskava za naročilo - MEL preiskava, set Tipi ristrumenta - rezultat Povezava granskih vzorcev Povezava granskih vzorcev Povezava granskih vzorce - preiskava                                                                                                    | Strokovni katalogi Splošni katalogi Orodja <u>O</u> kno <u>P</u> omoč | _                                   |
| Pojavi         Vaorci         Sinonimi vzorcev         Shonimi vzorcev         Preiskave         Seti preiskav         Metode         Reagenti         Starostni intervali         Verzije standardov         Privzete vrednosti za preiskave         Veljavnost preiskav         Povezava laboratorij - vzorec - preiskava         Povezava laboratorij - vzorec - set         Povezava vzorec - bakterija, gliva, preiskava         Povezava vzorec - bakterija, gliva, preiskava         Povezava vzorec - bakterija, gliva, preiskava         Povezava vzorec - bakterija, gliva, preiskava         Povezava vzorec - bakterija, gliva, preiskava         Povezava vzorec - bakterija, gliva, preiskava         Povezava vzorec - bakterija, gliva, preiskava         Povezava vzorec - bakterija, gliva, preiskava         Povezava zorec - bakterija, gliva, preiskava         Povezava zorec - bakterija, gliva, preiskava         Povezava zorec - bakterija, gliva, preiskava         Povezava zorec - bakterija, gliva, preiskava         Povezava zorec - bakterija, gliva, preiskava         Povezava zorec - bakterija, gliva, preiskava         Povezava zorec - bakterija, gliva, preiskava                                                                                                    | Laboratoriji                                                          |                                     |
| Vzorci Sinonimi vzorcev Preiskave Seti preiskav Metode Reagenti Starostni intervali Verzije standardov Privzete vrednosti za preiskave Veljavnost preiskav Povezava laboratorij - vzorec - preiskava Povezava vzorec - bakterija, gliva, preiskava Referenčne tabele Proizvodi (antibiotiki) Tiskanje dvojnika izvida Opozorila ob vnosu rezultatov Antibiotiki, rezultati, Diagnoze MKB-10 Delovni listi Teksti Nepravilnosti Vzorci za naročila Preiskave za naročilo - vzorec za naročilo - laboratorij Povezava preiskava za naročilo - vzorec za naročilo - laboratorij Povezava preiskava za naročilo - MBL preiskava, set Tipi inštrumento/analizatorjev Inštrumento/analizatorjev Inštrumento/analizatorji Povezava ibinštrumenta - rezultat Povezava ibinštrumenta - rezultat Povezava ibinštrumenta - rezultat Povezava gramski vzorec - preiskava                                                                                                    | Pojavi                                                                |                                     |
| Sinonimi vzorcev Preiskave Seti preiskav Metode Reagenti Starostni intervali Verzije standardov Privzete vrednosti za preiskave Veljavnost preiskav Povezava laboratorij - vzorec - preiskava Povezava laboratorij - vzorec - preiskava Povezava laboratorij - vzorec - preiskava Povezava laboratorij - vzorec - preiskava Povezava laboratorij - vzorec - preiskava Referenčne tabele Proizvodi (antibiotiki) Tiskanje dvojnika izvida Opozorila ob vnosu rezultatov Antibiotiki, rezultatj, Diagnoze MK8-10 Delovni listi Teksti Nepravilnosti Vzorci za naročila Povezava preiskava za naročilo - vzorec za naročilo - laboratorij Povezava preiskava za naročilo - vzorec za naročilo - laboratorij Povezava preiskava za naročilo - vzorec za naročilo - laboratorij Povezava preiskava za naročilo - vzorec za naročilo - laboratorij Povezava jaboratorij - preiskava - inštrument Kiestra Gramski razmaz Imena vrednosti gramskih vzorcev Povezava gramski vzorec - preiskava                                                                                                    | Vzorci 🕨                                                              |                                     |
| Preiskave         Seti preiskav         Metode         Reagenti         Starostni intervali         Verzije standardov         Privzete vrednosti za preiskave         Veljavnost preiskav         Povezava laboratorij - vzorec - preiskava         Povezava laboratorij - vzorec - set         Povezava vzorec - bakterija, gliva, preiskava         Referenčne tabele         Proizvodi (antibiotiki)         Tiskanje dvojnika izvida         Opozorila ob vnosu rezultatov         Antibiotiki, rezultati,         Diagnoze MKB-10         Delovni listi         Teksti         Nepravilnosti         Vzori za naročila         Preiskave za naročila - vzorec za naročilo - laboratorij         Povezava preiskava za naročilo - vzorec za naročilo - laboratorij         Povezava preiskava za naročilo - vzorec za naročilo - laboratorij         Povezava preiskava za naročilo - vzorec za naročilo - laboratorij         Povezava iboratorij - preiskava - inštrument         Kiestra         Granski razmaz         Skupni šifranti         Tipi irštrukti katelogov                                                                                                    | Sinonimi vzorcev                                                      |                                     |
| Seti preiškav<br>Metode<br>Reagenti<br>Starostni intervali<br>Verzije standardov<br>Privzete vrednosti za preiškave<br>Veljavnost preiškav<br>Povezava laboratorij - vzorec - preiškava<br>Povezava laboratorij - vzorec - preiškava<br>Povezava laboratorij - vzorec - preiškava<br>Povezava vzorec - bakterija, gliva, preiškava<br>Referenčne tabele<br>Proizvodi (antibiotiki)<br>Tiskanje dvojnika izvida<br>Opozorila ob vnosu rezultatov<br>Antibiotiki, rezultati,<br>Diagnoze MKB-10<br>Delovni listi<br>Teksti<br>Nepravilnosti<br>Vzorci za naročila<br>Preiškave za naročila - vzorec za naročilo - laboratorij<br>Povezava preiškava za naročilo - vzorec za naročilo - laboratorij<br>Povezava preiškava za naročilo - vzorec za naročilo - laboratorij<br>Povezava preiškava za naročilo - vzorec za naročilo - laboratorij<br>Povezava preiškava za naročila - vzorec za naročilo - laboratorij<br>Povezava preiškava za naročilo - vzorec za naročilo - laboratorij<br>Povezava preiškava za naročilo - mBL preiskava, set<br>Tipi inštrumentu/analizatorij<br>Povezava laboratorij - preiskava - inštrument<br>Kiestra<br><b>Gramši razmaz</b><br><b>I</b> mena vrednosti gramskih vzorcev<br>Povezava gramski vzorec - preiskava                                                                                                    | Preiskave                                                             |                                     |
| Metode         Reagenti         Starostni intervali         Varzije standardov         Privzete vrednosti za preiskave         Veljavnost preiskav         Povezava laboratorij - vzorec - preiskava         Povezava laboratorij - vzorec - set         Povezava zorec - bakterija, gliva, preiskava         Referenčne tabele         Proizvodi (antibiotiki)         Tiskanje dvojnika izvida         Opozorila ob vnosu rezultatov         Antibiotiki, rezultati,         Diagnoze MKB-10         Delovni listi         Teksti         Nepravilnosti         Vzorci za naročila         Preiskave za naročila - vzorec za naročilo - laboratorij         Povezava preiskava za naročilo - vzorec za naročilo - laboratorij         Povezava preiskava za naročilo - MBL preiskava, set         Tipi inštrumento/analizatoriju         Povezava laboratorij - preiskava - inštrument         Kiestra         Gramski razmaz         Skupni šifranti         Tipi strokovnih katalogov                                                                                                    | Seti preiskav                                                         |                                     |
| Reagenti         Starostni intervali         Verzije standardov         Privzete vrednosti za preiskave         Veljavnost preiskav         Povezava laboratorij - vzorec - preiskava         Povezava laboratorij - vzorec - set         Povezava vzorec - bakterija, gliva, preiskava         Referenčne tabele         Proizvodi (antibiotiki)         Tiskanje dvojnika izvida         Opozorila ob vnosu rezultatov         Antibiotiki, rezultati,         Diagnoze MKB-10         Delovni listi         Teksti         Nepravilnosti         Vzorci za naročila         Preiskave za naročilo - vzorec za naročilo - laboratorij         Povezava preiskava za naročilo - vzorec za naročilo - laboratorij         Povezava preiskava za naročilo - vzorec za naročilo - laboratorij         Povezava preiskava za naročilo - vzorec za naročilo - laboratorij         Povezava preiskava za naročilo - vzorec za naročilo - laboratorij         Povezava preiskava za naročilo - vzorec za naročilo - laboratorij         Povezava tip inštrumenta - rezultat         Povezava tip inštrumenta - rezultat         Povezava tip inštrumenta - rezultat         Povezava gramski vzorec - preiskava         Skupni šifranti         Tipi strokovnih katalogov <td>Metode</td> <td></td>                                                                                                    | Metode                                                                |                                     |
| Starostni intervali<br>Verzije standardov<br>Privzete vrednosti za preiskave<br>Veljavnost preiskav<br>Povezava laboratorij - vzorec - preiskava<br>Povezava laboratorij - vzorec - set<br>Povezava vzorec - bakterija, gliva, preiskava<br>Referenčne tabele<br>Proizvodi (antibiotiki)<br>Tiskanje dvojnika izvida<br>Opozorila ob vnosu rezultatov<br>Antibiotiki, rezultati,<br>Diagnoze MKB-10<br>Delovni listi<br>Teksti<br>Nepravlinosti<br>Vzorci za naročila<br>Preiskave za naročila - vzorec za naročilo - laboratorij<br>Povezava preiskava za naročilo - vzorec za naročilo - laboratorij<br>Povezava preiskava za naročilo - MBL preiskava, set<br>Tipi inštrumento/analizatorjev<br>Inštrumenti/analizatorji<br>Povezava laboratorij - preiskava - inštrument<br>Kiestra<br>Gramski razmaz<br>Skupni šifranti<br>Tipi strokovnih katalogov                                                                                                    | Reagenti                                                              |                                     |
| Verzije standardov         Privzete vrednosti za preiskave         Veljavnost preiskav         Povezava laboratorij - vzorec - preiskava         Povezava laboratorij - vzorec - set         Povezava vzorec - bakterija, gliva, preiskava         Referenčne tabele         Proizvodi (antibiotiki)         Tiskanje dvojnika izvida         Opozorila ob vnosu rezultatov         Antibiotiki, rezultati,         Diagnoze MKB-10         Delovni listi         Teksti         Nepravilnosti         Vzorci za naročila         Prvezava preiskava za naročilo - vzorec za naročilo - laboratorij         Povezava preiskava za naročilo - MBL preiskava, set         Tipi inštrumentov/analizatorje         Inštrument/analizatorji         Povezava laboratorij - preiskava - inštrument         Kiestra         Kiestra         Skupni šifranti         Tipi strokovnih katalogov                                                                                                    | Starostni intervali                                                   |                                     |
| Privzete vrednosti za preiskave<br>Veljavnost preiskav<br>Povezava laboratorij - vzorec - preiskava<br>Povezava laboratorij - vzorec - set<br>Povezava vzorec - bakterija, gliva, preiskava<br>Referenčne tabele<br>Proizvodi (antibiotiki)<br>Tiskanje dvojnika izvida<br>Opozorila ob vnosu rezultatov<br>Antibiotiki, rezultati,<br>Diagnoze MkB-10<br>Delovni listi<br>Teksti<br>Nepravilnosti<br>Vzori za naročila<br>Preiskave za naročila<br>Preiskave za naročila<br>Preiskave za naročila<br>Preiskave za naročilo - vzorec za naročilo - laboratorij<br>Povezava preiskava za naročilo - vzorec za naročilo - laboratorij<br>Povezava preiskava za naročilo - vzorec za naročilo - preiskava, set<br>Tipi inštrumento/analizatorji<br>Povezava jaboratorij - preiskava - inštrument<br>Kiestra<br><b>V</b><br>Skupni šifranti<br>Tipi strokovnih katalogov | Verzije standardov                                                    |                                     |
| Veljavnost preiskav         Povezava laboratorij - vzorec - preiskava         Povezava laboratorij - vzorec - set         Povezava vzorec - bakterija, gliva, preiskava         Referenčne tabele         Proizvodi (antibiotiki)         Tiskanje dvojnika izvida         Opozorila ob vnosu rezultatov         Antibiotiki, rezultati,         Diagnoze MKB-10         Delovni listi         Teksti         Nepravilnosti         Vzorci za naročila         Preiskave za naročilo - vzorec za naročilo - laboratorij         Povezava preiskava za naročilo - vzorec za naročilo - laboratorij         Povezava preiskava za naročilo - Vzorec za naročilo - laboratorij         Povezava preiskava za naročilo - MBL preiskava, set         Tipi inštrumentov/analizatorjev         Inštrumenti/analizatorji         Povezava laboratorij - preiskava - inštrument         Kiestra         Gramski razmaz         Skupni šifranti         Tipi strokovnih katalogov                                                                                                    | Privzete vrednosti za preiskave                                       |                                     |
| Povezava laboratorij - vzorec - preiskava<br>Povezava laboratorij - vzorec - set<br>Povezava vzorec - bakterija, gliva, preiskava<br>Referenčne tabele<br>Proizvodi (antibiotiki)<br>Tiskanje dvojnika izvida<br>Opozorila ob vnosu rezultatov<br>Antibiotiki, rezultati,<br>Diagnoze MKB-10<br>Delovni listi<br>Teksti<br>Nepravilnosti<br>Vzorci za naročila<br>Preiskave za naročila<br>Preiskave za naročilo - vzorec za naročilo - laboratorij<br>Povezava preiskava za naročilo - vzorec za naročilo - laboratorij<br>Povezava preiskava za naročilo - vzorec za naročilo - laboratorij<br>Povezava preiskava za naročilo - MBL preiskava, set<br>Tipi inštrumentov/analizatorjev<br>Inštrumenti/analizatorji<br>Povezava laboratorij - preiskava - inštrument<br>Kiestra<br>Gramski razmaz<br>Skupni šifranti<br>Tipi strokovnih katalogov                                                                                                    | Veljavnost preiskav                                                   |                                     |
| Povezava laboratorij - vzorec - set Povezava vzorec - bakterija, gliva, preiskava Referenčne tabele Proizvodi (antibiotiki) Tiskanje dvojnika izvida Opozorila ob vnosu rezultatov Antibiotiki, rezultati, Diagnoze MKB-10 Delovni listi Teksti Nepravilnosti Vzorci za naročila Preiskave za naročila Preiskave za naročilo - vzorec za naročilo - laboratorij Povezava preiskava za naročilo - vzorec za naročilo - laboratorij Povezava preiskava za naročilo - MBL preiskava, set Tipi inštrumentov/analizatorjev Inštrument/analizatorji Povezava tip inštrumenta - rezultat Povezava laboratorij - preiskava - inštrument Kiestra Gramski razmaz Imena vrednosti gramskih vzorcev Povezava gramski vzorec - preiskava                                                                                                    | Povezava laboratorij - vzorec - preiskava                             |                                     |
| Povezava vzorec - bakterija, gliva, preiskava         Referenčne tabele         Proizvodi (antibiotiki)         Tiskanje dvojnika izvida         Opozorila ob vnosu rezultatov         Antibiotiki, rezultati,         Diagnoze MKB-10         Delovni listi         Teksti         Nepravilnosti         Vzorci za naročila         Preiskave za naročila         Povezava preiskava za naročilo - vzorec za naročilo - laboratorij         Povezava preiskava za naročilo - MBL preiskava, set         Tipi inštrumentov/analizatorjev         Inštrumenti/analizatorji         Povezava laboratorij - preiskava - inštrument         Kiestra         Gramski razmaz         Skupni šifranti         Tipi strokovnih katalogov                                                                                                    | Povezava laboratorij - vzorec - set                                   |                                     |
| Referenčne tabele         Proizvodi (antibiotiki)         Tiskanje dvojnika izvida         Opozorila ob vnosu rezultatov         Antibiotiki, rezultati,         Diagnoze MKB-10         Delovni listi         Teksti         Nepravilnosti         Vzorci za naročila         Preiskave za naročila         Povezava preiskava za naročilo - vzorec za naročilo - laboratorij         Povezava preiskava za naročilo - MBL preiskava, set         Tipi inštrumentov/analizatorjev         Inštrumenti/analizatorji         Povezava laboratorij - preiskava - inštrument         Kiestra         Gramski razmaz         Skupni šifranti         Tipi strokovnih katalogov                                                                                                    | Povezava vzorec - bakterija, gliva, preiskava                         |                                     |
| Proizvodi (antibiotiki)  Tiskanje dvojnika izvida Opozorila ob vnosu rezultatov Antibiotiki, rezultati, Diagnoze MkB-10  Delovni listi Teksti Nepravilnosti Vzorci za naročila Preiskave za naročila Preiskave za naročilo - vzorec za naročilo - laboratorij Povezava preiskava za naročilo - vzorec za naročilo - laboratorij Povezava preiskava za naročilo - MBL preiskava, set  Tipi inštrumentov/analizatorjev Inštrumenti/analizatorji Povezava tip inštrumenta - rezultat Povezava laboratorij - preiskava - inštrument Kiestra  Gramski razmaz Imena vrednosti gramskih vzorcev Povezava gramski vzorec - preiskava                                                                                                    | Referenčne tabele                                                     |                                     |
| Tiskanje dvojnika izvida         Opozorila ob vnosu rezultatov         Antibiotiki, rezultati,         Diagnoze MKB-10         Delovni listi         Teksti         Nepravilnosti         Vzorci za naročila         Preiskave za naročila         Povezava preiskava za naročilo - vzorec za naročilo - laboratorij         Povezava preiskava za naročilo - vzorec za naročilo - laboratorij         Povezava preiskava za naročilo - MBL preiskava, set         Tipi inštrumentov/analizatorjev         Inštrumenti/analizatorji         Povezava tip inštrumenta - rezultat         Povezava laboratorij - preiskava - inštrument         Kiestra         Gramski razmaz         Skupni šifranti         Tipi strokovnih katalogov                                                                                                    | Proizvodi (antibiotiki)                                               |                                     |
| Opozorila ob vnosu rezultatov         Antibiotiki, rezultati,         Diagnoze MKB-10         Delovni listi         Teksti         Nepravilnosti         Vzorci za naročila         Preiskave za naročila         Povezava preiskava za naročilo - vzorec za naročilo - laboratorij         Povezava preiskava za naročilo - vzorec za naročilo - laboratorij         Povezava preiskava za naročilo - MBL preiskava, set         Tipi inštrumentov/analizatorjev         Inštrumenti/analizatorji         Povezava tip inštrumenta - rezultat         Povezava laboratorij - preiskava - inštrument         Kiestra         Gramski razmaz         Skupni šifranti         Tipi strokovnih katalogov                                                                                                    | Tickania dvojnika izvida                                              |                                     |
| Antibiotiki, rezultati,  Diagnoze MKB-10  Delovni listi Teksti Nepravilnosti Vzorci za naročila Preiskave za naročila Preiskave za naročilo - vzorec za naročilo - laboratorij Povezava preiskava za naročilo - MBL preiskava, set  Tipi inštrumentov/analizatorjev Inštrumenti/analizatorji Povezava tip inštrumenta - rezultat Povezava tip inštrumenta - rezultat Povezava laboratorij - preiskava - inštrument  Kiestra  Gramski razmaz  Imena vrednosti gramskih vzorcev Povezava gramski vzorec - preiskava                                                                                                    | Opozorija ob vposu rezultatov                                         |                                     |
| Antoboliky, rezultati, m.       P         Diagnoze MKB-10       P         Delovni listi       Teksti         Nepravilnosti       Vzorci za naročila         Preiskave za naročila       P         Povezava preiskava za naročilo - vzorec za naročilo - laboratorij       P         Povezava preiskava za naročilo - MBL preiskava, set       P         Tipi inštrumentov/analizatorjev       Inštrumenti/analizatorji         Povezava tip inštrumenta - rezultat       P         Povezava laboratorij - preiskava - inštrument       Imena vrednosti gramskih vzorcev         Skupni šifranti       Imena vrednosti gramskih vzorcev         Tipi strokovnih katalogov       Imena vrednosti gramski vzorec - preiskava                                                                                                    |                                                                       |                                     |
| Delovni listi         Teksti         Nepravilnosti         Vzorci za naročila         Preiskave za naročila         Povezava preiskava za naročilo - vzorec za naročilo - laboratorij         Povezava preiskava za naročilo - MBL preiskava, set         Tipi inštrumentov/analizatorjev         Inštrumenti/analizatorji         Povezava laboratorij - preiskava - inštrument         Kiestra         Gramski razmaz         Skupni šifranti         Tipi strokovnih katalogov                                                                                                    | Diagooze MKB-10                                                       |                                     |
| Delovni listi<br>Teksti<br>Nepravilnosti<br>Vzorci za naročila<br>Preiskave za naročila - vzorec za naročilo - laboratorij<br>Povezava preiskava za naročilo - vzorec za naročilo - laboratorij<br>Povezava preiskava za naročilo - MBL preiskava, set<br>Tipi inštrumentov/analizatorjev<br>Inštrumenti/analizatorji<br>Povezava tip inštrumenta - rezultat<br>Povezava laboratorij - preiskava - inštrument<br>Kiestra<br>Gramski razmaz<br>Skupni šifranti<br>Tipi strokovnih katalogov                                                                                                    |                                                                       |                                     |
| Teksti         Nepravilnosti         Vzorci za naročila         Preiskave za naročila         Povezava preiskava za naročilo - vzorec za naročilo - laboratorij         Povezava preiskava za naročilo - MBL preiskava, set         Tipi inštrumentov/analizatorjev         Inštrumenti/analizatorji         Povezava tip inštrumenta - rezultat         Povezava laboratorij - preiskava - inštrument         Kiestra         Gramski razmaz         Skupni šifranti         Tipi strokovnih katalogov                                                                                                    | Delovni listi                                                         |                                     |
| Nepravilnosti         Vzorci za naročila         Preiskave za naročila         Povezava preiskava za naročilo - vzorec za naročilo - laboratorij         Povezava preiskava za naročilo - MBL preiskava, set         Tipi inštrumentov/analizatorjev         Inštrumenti/analizatorji         Povezava ipi nštrumenta - rezultat         Povezava laboratorij - preiskava - inštrument         Kiestra         Gramski razmaz         Skupni šifranti         Tipi strokovnih katalogov                                                                                                    | Teksti                                                                |                                     |
| Vzorci za naročila         Preiskave za naročila         Povezava preiskava za naročilo - vzorec za naročilo - laboratorij         Povezava preiskava za naročilo - MBL preiskava, set         Tipi inštrumentov/analizatorjev         Inštrumenti/analizatorji         Povezava tip inštrumenta - rezultat         Povezava laboratorij - preiskava - inštrument         Kiestra         Gramski razmaz         Skupni šifranti         Tipi strokovnih katalogov                                                                                                    | Nepravilnosti                                                         |                                     |
| Preiskave za naročila         Povezava preiskava za naročilo - vzorec za naročilo - laboratorij         Povezava preiskava za naročilo - MBL preiskava, set         Tipi inštrumentov/analizatorjev         Inštrumenti/analizatorji         Povezava tip inštrumenta - rezultat         Povezava laboratorij - preiskava - inštrument         Kiestra         Gramski razmaz         Skupni šifranti         Tipi strokovnih katalogov                                                                                                    | Vzorci za naročila                                                    |                                     |
| Povezava preiskava za naročilo - vzorec za naročilo - laboratorij<br>Povezava preiskava za naročilo - MBL preiskava, set<br>Tipi inštrumentov/analizatorjev<br>Inštrumenti/analizatorji<br>Povezava tip inštrumenta - rezultat<br>Povezava laboratorij - preiskava - inštrument<br>Kiestra<br>Gramski razmaz<br>Skupni šifranti<br>Tipi strokovnih katalogov                                                                                                    | Preiskave za naročila                                                 |                                     |
| Povezava preiskava za naročilo - MBL preiskava, set Tipi inštrumentov/analizatorjev Inštrumenti/analizatorji Povezava tip inštrumenta - rezultat Povezava laboratorij - preiskava - inštrument Kiestra Gramski razmaz Imena vrednosti gramskih vzorcev Povezava gramski vzorec - preiskava Tipi strokovnih katalogov                                                                                                    | Povezava preiskava za naročilo - vzorec za naročilo - laboratorij     |                                     |
| Tipi inštrumentov/analizatorjev         Inštrumenti/analizatorji         Povezava tip inštrumenta - rezultat         Povezava laboratorij - preiskava - inštrument         Kiestra         Gramski razmaz         Skupni šifranti         Tipi strokovnih katalogov                                                                                                    | Povezava preiskava za naročilo - MBL preiskava, set                   |                                     |
| Inštrumenti/analizatorji Povezava tip inštrumenta - rezultat Povezava laboratorij - preiskava - inštrument Kiestra Gramski razmaz Skupni šifranti Tipi strokovnih katalogov                                                                                                    | Tipi inštrumentov/analizatorjev                                       |                                     |
| Povezava tip inštrumenta - rezultat         Povezava laboratorij - preiskava - inštrument         Kiestra         Gramski razmaz         Skupni šifranti         Tipi strokovnih katalogov                                                                                                    | Inštrumenti/analizatorji                                              |                                     |
| Povezava laboratorij - preiskava - inštrument         Kiestra         Gramski razmaz         Skupni šifranti         Tipi strokovnih katalogov                                                                                                    | Povezava tip inštrumenta - rezultat                                   |                                     |
| Kiestra       Gramski razmaz     Imena vrednosti gramskih vzorcev       Skupni šifranti     Povezava gramski vzorec - preiskava                                                                                                    | Povezava laboratorij - preiskava - inštrument                         |                                     |
| Gramski razmaz       Imena vrednosti gramskih vzorcev         Skupni šifranti       Povezava gramski vzorec - preiskava         Tipi strokovnih katalogov       Imena vrednosti gramski vzorec - preiskava                                                                                                    | Kiestra 🕨                                                             |                                     |
| Skupni šifranti<br>Tipi strokovnih katalogov                                                                                                    | Gramski razmaz 🔸                                                      | Imena vrednosti gramskih vzorcev    |
| Tipi strokovnih katalogov                                                                                                    | Skupni šifranti                                                       | Povezava gramski vzorec - preiskava |
|                                                                                                    | Tipi strokovnih katalogov                                             |                                     |

V Katalogu Imena vrednosti gramskih vzorcev imamo zapise o vrstah krvnih celic, obliki bakterij in seštevkih.

| Kiestra         | •                                   |
|-----------------|-------------------------------------|
| Gramski razmaz  | Imena vrednosti gramskih vzorcev    |
| Skupni šifranti | Povezava gramski vzorec - preiskava |

Ko se premikamo po seznamu se nam v spodnjem delu okna prikazujejo interne, eksterne vrednosti in interpretacija za posamezen zapis.

| [Imena vi  | rednosti gr       | ramskega i | razma  | za)]                               |                                          |                |              |      |
|------------|-------------------|------------|--------|------------------------------------|------------------------------------------|----------------|--------------|------|
| Seznami ir | n poročila        | Fakturira  | anje   | Črtna koda                         | Strokovni katalogi                       | Splošni katalo | gi Orodja    | Okno |
| ~          | - <u>I</u> skanje | in urejena | ost za | pisov                              |                                          |                |              |      |
|            | Urejeno           | po: Šifra  |        |                                    | •                                        |                |              |      |
|            | Iskar             | nie:       |        |                                    |                                          | Izvoz podatkov | Uvoz podatki | ov   |
|            |                   |            |        |                                    | l                                        |                |              |      |
|            | <u>S</u> eznam    | K-1        |        | 0-1                                |                                          |                | ALC          |      |
|            | Upis              | Nategorija |        | Upis                               |                                          |                | Aktiven      |      |
|            |                   | Mikroorga  | nizmi  | Laktobacili<br>Tash Cissana        | . NO 2                                   |                | D            |      |
|            | SIM4              | Mikroorga  | nizmi  | Test Simona                        | AMUZ                                     |                | D            |      |
|            | SIMI              | Mikroorga  | nizmi  | TEST SIMONA                        | i - MU                                   |                | D            |      |
|            | 151               | Mikroorga  | nizmi  | IESI                               |                                          |                | D            |      |
|            |                   | Mikroorga  | nizmi  | Laktobacili I                      | di di di di di di di di di di di di di d |                | D            |      |
|            | GARD              | Mikroorga  | nizmi  | Gardnerela                         |                                          |                | D            |      |
|            | MUBI              | Mikroorga  | nizmi  | Mobilunkus                         |                                          |                | D            |      |
|            | GLIV              | Mikroorga  | nizmi  | Glive                              |                                          |                | D            |      |
|            | PHIF              | Mikroorga  | nizmi  | Pseudohite                         |                                          |                | D            |      |
|            | LAKA              | Mikroorga  | nizmi  | Laktobacılı /                      | 4V<br>                                   |                | D            |      |
|            | BAKE              | Mikroorga  | nızmı  | Mesana bak                         | kterijaska flora                         |                | D            |      |
|            | ▶ NEUG            | Sestevki   |        | Neugentov                          | sestevek                                 |                | D            |      |
|            | SIM2              | Seštevki   |        | l est simona                       | i - seštevek                             |                | D            |      |
|            | USTR              | Seštevki   |        | Ustreznost v                       | /zorca                                   |                | D            |      |
|            | UVRE              | Seštevki   |        | U vrednost                         |                                          |                | D            |      |
|            | -                 |            |        |                                    |                                          |                |              |      |
|            |                   | 1          |        |                                    |                                          | 1              |              |      |
|            | Interna           | Eksterna   | Inter  | pretacija                          |                                          |                |              |      |
|            | 0                 | 0          | 0      |                                    |                                          |                |              |      |
|            | 1                 | 1          | Norm   | alno                               |                                          |                |              |      |
|            | 2                 | 2          | Norm   | alno                               |                                          |                |              |      |
|            | 3                 | 3          | Norm   | aino                               |                                          |                |              |      |
|            | 4                 | 4          | Vmes   | na flora                           |                                          |                |              |      |
|            | 5                 | 5          | Vmes   | na fiora                           |                                          |                |              |      |
|            | 5                 | 5          | Vmes   | na riora<br>wijeles useje se s     | -                                        |                |              |      |
|            | 0                 | /<br>0     | Dakte  | rijska vaginoz(<br>wijeka useje se | 3                                        |                |              |      |
|            | 0                 | 0          | Dakte  | mijska vaginozo<br>wijska vaginozo | 3                                        |                |              |      |
|            | 10                | 9          | Bakte  | mjska vaginozo<br>vijska vaginozo  | -                                        |                |              |      |
|            | 10                | 10         | Dakte  | anjana vaginiozo                   |                                          |                |              |      |

Za posamezno vrednost vnesemo kratek opis (skupaj s kategorijo predstavlja šifro), določimo v katero kategorijo spada (Celice, Mikroogranizmi, Seštevki), vnesemo še opis vrednosti. Po defaultu je vsaka vrednost aktivna, lahko pa jo nastavimo na neaktivno. Nastavimo lahko tudi tekst. Polje Izračun (Da/Ne) uporabljamo samo pri seštevkih. Če je izračun nastavljen na Da se nam bodo vrednosti za seštevek izračunale/seštele same, če pa je izračun nastavljen na Ne, je potrebno seštevek vnesti ročno.

| Kratki opis:       MOBI         Kategorija:       2       Mikroorganizmi         Opis:       Mobilunkus         Aktiven       Image: Comment of the second of the second o                                                                                                    |  |
|----------------------------------------------------------------------------------------------------|--|
| Kategorija:       2       Mikroorganizmi         Opis:       Mobilunkus         Aktiven       Image: Comparison of the second second se                                                                                |  |
| Opis:       Mobilunkus         Aktiven       ✓         Tekst:       ✓         Izračun:       N<       Ne         Interna       Eksterna       Interpretacija         0       0       0         1+       1       <1 / OIF (posamezno)                                                                                                    |  |
| Aktiven   Izračun: N   Izračun: N   Interna Eksterna   Interpretacija   0 0   1+ 1   <1 / OIF (posamezno)                                                                                                    |  |
| Tekst:       Image: Constraint of the second second s |  |
| Izračun: N Ne Interpretacija<br>Interna Eksterna Interpretacija<br>0 0 0<br>1+ 1 <1 / OIF (posamezno)                                                                                                    |  |
| InternaEksternaInterpretacija0001+1<1 / OIF (posamezno)                                                                                                    |  |
| 0 0 0<br>1+ 1 <1 / OIF (posamezno)                                                                                                    |  |
| 1+ 1 <1 / OIF (posamezno)                                                                                                    |  |
|                                                                                                    |  |
| 1+ 2 1-5 / OIF (redko)                                                                                                    |  |
| 2+ 3 6-30 / OIF (zmerno)                                                                                                    |  |
| 2+ 4 >30 / OIF (veliko)                                                                                                    |  |
|                                                                                                    |  |
|                                                                                                    |  |

Pri določanju posameznih vrednosti je potrebno vnesti interno, eksterno vrednost ter interpretacijo, drugače nas MBL opozori, da vrstice nimajo vnešenih vseh vrednosti. Spodaj vidimo primer opozorila.

| Kratki opis: | MOBI       |            |                                        |  |
|--------------|------------|------------|----------------------------------------|--|
| Kategorija:  | 2 💌        | Mikroorgar | nizmi                                  |  |
| Opis:        | Mobilunkus |            |                                        |  |
| Aktiven      | <b>V</b>   |            |                                        |  |
| Tekst:       |            |            |                                        |  |
| Izračun:     | N 💌 Ne     |            |                                        |  |
|              | Interna    | Eksterna   | Interpretacija                         |  |
|              | 0          | 0          | 0                                      |  |
|              | 1+         | 1          | <1 / OIF (posamezno)                   |  |
|              | 1+         | 2          | 1-5 / OIF (redko)                      |  |
|              | 2+         |            | 6-30 / OIF (zmerno)                    |  |
|              | 2+         | 4          | >30 / OIF (veliko)                     |  |
|              |            |            |                                        |  |
|              | mbi        |            | 8                                      |  |
|              | 0          | Vrsti      | ce (4) nimajo vnesenih vseh vrednosti! |  |
|              |            |            | <u>0</u> K                             |  |
|              |            |            |                                        |  |

Če pustimo celotno vrstico prazno, se ta vrstica ne bo upoštevala pri shranjevanju referenčnih vrednsoti

Ko imamo vnesene vse vrednosti (celice, mikroorganizme in seštevke), sledi še povezava vrednosti s posameznimi vzorci.

Za povezavo vrednosti in vzorcev uporabimo katalog Povezava gramski vzorec - preiskava.

| iramski razma            | 17        |                      |                               |                        |           | Imena vrednosti gramskih vzorcev                                                                                                    |    |
|--------------------------|-----------|----------------------|-------------------------------|------------------------|-----------|----------------------------------------------------------------------------------------------------|----|
| Turriski ruzini          | **        |                      |                               |                        |           | Inclu vicanosa graniskii vzoreev                                                                                                    |    |
| kupni šifranti           |           |                      |                               |                        |           | Povezava gramski vzorec - preiskava                                                                                                    |    |
|                          |           |                      |                               |                        |           |                                                                                                    |    |
| ki razmaz - preis        | skavaj    | · č. i               |                               |                        |           |                                                                                                    |    |
| i în porocilă <u>F</u> a | akturiran | ije Ortna <u>k</u> o | da Strokovni <u>k</u> atalogi | Sp <u>i</u> osni katal | ogi Uro   | dja <u>O</u> kno <u>P</u> omoc                                                                                                    |    |
| <u>I</u> skanje in u     | irejenos  | t zapisov —          |                               |                        |           |                                                                                                    |    |
| Urejeno po:              | Ukrajšav  | /a vz.               | •                             |                        |           |                                                                                                    |    |
| lskanje:                 |           |                      |                               | zvoz podatkov          | Uvoz pod  | atkov                                                                                                    |    |
| Seznam                   |           |                      |                               |                        |           |                                                                                                    |    |
| Šifra                    | Vzorec    | Okraišava vz.        | Velia za podreieni vzorec     | Gramski razmaz         | Gramski r | Opis                                                                                                    | Vr |
| 3                        | 3 10000   | GenTkt               | D                             | 241                    | SIM       | Test simona - celica                                                                                                    |    |
| 4(                       | 0 10000   | GenTkt               | D                             | 246                    | SIM1      | Test simona - MO                                                                                                    |    |
| 4                        | 1 10000   | GenTkt               | D                             | 250                    | SIM2      | Test simona - seštevek                                                                                                    |    |
| 47                       | 2 10000   | GenTkt               | D                             | 276                    | SIM4      | Test Simona MO 2                                                                                                    |    |
| ;                        | 3 16240   | HEMKLT               | N                             | 1                      | CPE       | Ploščate epitelne celice                                                                                                    |    |
| 1                        | 2 16240   | HEMKLT               | N                             | 2                      | LEV       | Levkociti                                                                                                    |    |
| 24                       | 4 10440   | RazmVag              | N                             | 26                     | NEUG      | Neugentov seštevek                                                                                                    |    |
| 3(                       | 0 10440   | RazmVag              | N                             | 20                     | GARD      | Gardnerela                                                                                                    |    |
| 3.                       | 1 10440   | RazmVag              | N                             | 21                     | MOBI      | Mobilunkus                                                                                                    |    |
| 32                       | 2 10440   | RazmVag              | N                             | 228                    | LAK       | Laktobacili                                                                                                    |    |
| 35                       | 5 ROOT    | ROOT                 | D                             | 28                     | QVRE      | Q vrednost                                                                                                    |    |
| 28                       | B ROOT    | ROOT                 | D                             | 196                    | TST       | TEST                                                                                                    |    |
| 26                       | 6 ROOT    | ROOT                 | D                             | 8                      | +KS       | G+kokiv skupinah                                                                                                    |    |
| 3.                       | 3 ROOT    | ROOT                 | D                             | 21                     | MOBI      | Mobilunkus                                                                                                    |    |
| 25                       | 5 ROOT    | ROOT                 | D                             | 2                      | LEV       | Levkociti                                                                                                    |    |
|                          | 7 7675    | SputInduc            | N                             | 1                      | CPE       | Ploščate epitelne celice                                                                                                    |    |
| 8                        | 3 7675    | SputInduc            | Ν                             | 2                      | LEV       | Levkociti                                                                                                    |    |
| 9                        | 9 7675    | SputInduc            | N                             | 7                      | +KV       | G+ koki v parih/verižicah                                                                                                    |    |
| 1                        | 1 7675    | SputInduc            | N                             | 9                      | +BV       | G+ bacili veliki                                                                                                    |    |
| 1:                       | 3 7675    | SputInduc            | N                             | 11                     | +BR       | G+ bacili razvejani                                                                                                    |    |
| 15                       | 5 7675    | SputInduc            | N                             | 27                     | USTR      | Ustreznost vzorca                                                                                                    |    |
| 14                       | 4 7675    | SputInduc            | N                             | 12                     | +BD       | G+ bacili difteroidni                                                                                                    |    |
| - 29                     | 9 7675    | SputInduc            | N                             | 196                    | TST       | TEST                                                                                                    |    |
| 12                       | 2 7675    | SputInduc            | N                             | 10                     | +BM       | G+ bacili majhni                                                                                                    |    |
| 10                       | 7675      | SputInduc            | N                             | 8                      | +KS       | G+ koki v skupinah                                                                                                    |    |
| 36                       | 5 10400   | Vagina               | D                             | 234                    | TTR       | TESTNA CELICA LOVRO                                                                                                    |    |
| 38                       | 3 10400   | Vagina               | D                             | 27                     | USTR      | Ustreznost vzorca                                                                                                    |    |
| 37                       | 7 10400   | Vagina               | D                             | 35                     | TT        | test Rok                                                                                                    |    |
|                          |           |                      | 1                             |                        |           | Land and the second second sec |    |

Določimo vzorec za katerega se izvaja preiskava Gramski razmaz, ter določimo katere celice/vrednosti gledamo (polje Gramski razmaz). Na ta način za posamezne vzorce dobimo svoje vrednosti (celice, mikroorganizme in seštevke).

Imamo tudi možnost nastavitve osnovnega vzorca (npr. root), ki mu določimo da velja za podrejene. V tem primeru lahko vnesemo kateri koli vzorec in bomo zanj dobili vse povezane vrednosti. Če obstaja povezava vrednosti s točno določenim vzorcem na preiskavi dobimo samo vrednosti, povezane s točno tem vzorcem, ne dobimo drugih vrednosti, čeprav je naš vzorec podrejen vzorcu, ki smo mu nastavili da velja za podrejene.

| [Gramsk  | i razmaz - preiskava]      | 1                        |                            |                        |
|----------|----------------------------|--------------------------|----------------------------|------------------------|
| eznami i | n poročila <u>F</u> akturi | ranje Črtna <u>k</u> oda | Strokovni <u>k</u> atalogi | Sp <u>l</u> ošni katal |
| ~        | Vzorec:                    | RazmVag                  | 🛄 Vagina; razmaz na        | predmetniku            |
|          | Velja za podrejene:        |                          |                            |                        |
|          | Gramski razmaz:            | 228                      | 🔜 Laktobacili              |                        |
|          | Vrstni red (zaslon):       | 3                        |                            |                        |
|          | Vrstni red (tiskalnik):    | 1                        |                            |                        |
|          | Tiskaj:                    | D                        |                            |                        |

Če vzorca ne povežemo z vrednostmi, pri vnosu rezultatov nepovezanih vrednosti ne bomo videli.

Za posamezno povezavo lahko še nastavimo njen vrstni red v tabeli in vrstni red na izvidu. Označimo tudi ali se posamezna vrednost tiska/vidi na izvidu.

### 1.3 Uporaba gramskega razmaza

Na spremnem listu določimo vzorec (potrebno je paziti da imamo vzorec na katerem se izvaja gramska preiskava - v nasprotnem primeru bomo dobili prazno preiskavo, ker ne obstaja povezava med vzorcem in preiskavo) in izberemo preiskavo gramski razmaz.

Na izvidu rezultate vnesemo tako da se postavimo na preiskavo in jo odpremo ali pa preko bližnjice Alt+down dobimo seznam "referenčnih" vrednosti.

Dobimo podobno okno kot pri vnašanju rezultatov za antibiogram. V primeru gramskega razmaza vnašamo eksterne interpretacije, interne interpretacije pa se nam vnesejo same. Spodaj pod posameznimi zapisi vidimo celotne "referenčne" vrednosti za posamezno vrednost.

| Kategorij                      | ja                           | Vrednost                                                                                | Interna | Eksterna | Tisk |
|--------------------------------|------------------------------|-----------------------------------------------------------------------------------------|---------|----------|------|
| Mikroorg                       | anizmi                       | Mobilunkus                                                                              | 1+      | 1        | ~    |
|                                |                              | Gardnerela                                                                              | 2+      |          | ~    |
|                                |                              | Laktobacili                                                                             |         |          | ~    |
| Seštevki                       |                              | Neugentov seštevek                                                                      | 3       | 3        | ~    |
|                                |                              |                                                                                         |         |          |      |
|                                |                              |                                                                                         |         |          |      |
| Interna                        | Eksterna                     | Interpretacija                                                                          |         |          |      |
| Interna<br>0                   | Eksterna<br>0                | Interpretacija<br>0                                                                     |         |          |      |
| Interna<br>0<br>1+             | Eksterna<br>0<br>1           | Interpretacija<br>0<br><1 / OIF (posamezno)                                             |         |          |      |
| Interna<br>0<br>1+<br>2+       | Eksterna<br>0<br>1<br>2      | Interpretacija<br>0<br><1 / OIF (posamezno)<br>1-5 / OIF (redko=                        |         |          |      |
| Interna<br>0<br>1+<br>2+<br>3+ | Eksterna<br>0<br>1<br>2<br>3 | Interpretacija<br>0<br><1 / OIF (posamezno)<br>1-5 / OIF (redko=<br>6-30 / OIF (zmerno) |         |          |      |

Če smo seštevek nastavili na izračun se nam seštevek vnese/izračuna sam. Za vsako vrednost, ki jo vnašamo, v spodnjem delu okna vidimo tudi celotno referenčno tabelo. Okno z referenčnimi vrednostmi je možno zapreti s pomočjo ESC gumba. Okno za vnos vrednosti si zapomni tudi velikost okna in širino posameznih stolpcev.

Direktno na oknu za vnos vrednosti imamo tudi možnost spreminjanja tiskanja posameznih vrednosti.

Za vsako "napačno" vrednost (vrednost, ki se ne nahaja v katalogu vrednosti) se polje obarva rdeče! Če vnesemo napačno vrednost nas MBL na to tudi opozori, pav tako nam teh podatkov ne shrani.

| Kategorija                                 |                                             | Vrednost                                                                                    | Interna                | Eksterna              | Tisk |
|--------------------------------------------|---------------------------------------------|---------------------------------------------------------------------------------------------|------------------------|-----------------------|------|
| Mikroorg                                   | anizmi                                      | Mobilunkus                                                                                  | 1+                     | 1                     | ~    |
|                                            |                                             | Gardnerela                                                                                  |                        | 5                     | ~    |
|                                            |                                             | Laktobacili                                                                                 |                        |                       | ~    |
| Seštevki                                   |                                             | Neugentov seštevek                                                                          | 3                      | 3                     | ~    |
|                                            |                                             | 🔪 – Mikroorganizmi: Gardnerela: Vred                                                        | nost 5 ne ustreza defi | niciii (), 1, 2, 3, 4 | u l  |
|                                            |                                             |                                                                                             |                        |                       |      |
| Interna                                    | Eksterna                                    | K                                                                                           |                        |                       |      |
| Interna<br>D                               | Eksterna<br>0                               | <u>DK</u><br>Interpretacija<br>0                                                            |                        |                       |      |
| Interna<br>D                               | Eksterna<br>0<br>1                          | Interpretacija<br>0<br>Normalno                                                             |                        |                       |      |
| Interna<br>0<br>1                          | Eksterna<br>0<br>1<br>2                     | Interpretacija<br>0<br>Normalno<br>Normalno                                                 |                        |                       |      |
| Interna<br>D<br>1<br>2<br>3                | Eksterna<br>0<br>1<br>2<br>3                | Interpretacija<br>0<br>Normalno<br>Normalno<br>Normalno                                     |                        |                       |      |
| Interna<br>D<br>1<br>2<br>3<br>4           | Eksterna<br>0<br>1<br>2<br>3<br>4           | Interpretacija<br>0<br>Normalno<br>Normalno<br>Vormalno<br>Vmesna flora                     |                        |                       |      |
| Interna<br>0<br>1<br>2<br>3<br>4<br>5      | Eksterna<br>0<br>1<br>2<br>3<br>4<br>5      | Interpretacija<br>0<br>Normalno<br>Normalno<br>Vmesna flora<br>Vmesna flora                 |                        |                       |      |
| Interna<br>D<br>1<br>2<br>3<br>4<br>5<br>6 | Eksterna<br>0<br>1<br>2<br>3<br>4<br>5<br>6 | Interpretacija<br>O<br>Normalno<br>Normalno<br>Vmesna flora<br>Vmesna flora<br>Vmesna flora |                        |                       |      |

Ko vnesemo prvo eksterno interpretacijo v seznam, preiskava ni več v delu kot vrednost preiskave pa se nastavi OPRAVLJEN. Če samo odpremo gramski razmaz in ne vnesemo nobene vrednosti je preiskava še vedno v delu, vrednost preiskave pa se postavi na NEOPRAVLJEN.

| 🗖 Izvid: TESTNI LAB (1475)                                                                     |                                                  |                                |                                       |
|------------------------------------------------------------------------------------------------|--------------------------------------------------|--------------------------------|---------------------------------------|
| Pacient: 150885 MBL PACIENT, PACIENTOVA ULICA 4, 4000 KRANJ-naslov za ob                       | weščanje, <ni kzz="" številke="">, 09.09.19</ni> | 999, moški, EMŠO 1504015500999 |                                       |
| [Ctrl+F5] - Ponovni obisk pacienta v skupini laboratorijev!                                    |                                                  |                                |                                       |
| Pošiljatelj: 4444 Testni partner OBRAČUN                                                       |                                                  |                                |                                       |
| Pojav:                                                                                         |                                                  |                                |                                       |
| Poš. zdravnik: 4444 Testna Zdravnica                                                           | Verzija: 1,00                                    |                                |                                       |
| <u>V</u> zorci                                                                                 | 1                                                |                                |                                       |
| Št. Opis vzorca Datum odv. Ura odv. Dodatni opis                                               | Opis nepravilnosti                               | Namen odvzema                  | Status Rezultat                       |
| 1 Vagina; razmaz na predmetnikų 11.12.2015                                                     |                                                  |                                |                                       |
|                                                                                                |                                                  |                                |                                       |
| •                                                                                              |                                                  |                                | *                                     |
| [Ctrl+V] - dodatni opis, nepravilnost, opomba                                                  |                                                  |                                |                                       |
|                                                                                                |                                                  |                                |                                       |
| Prejekave                                                                                      |                                                  |                                |                                       |
| Š seta Okr. preiskave Š met Š reag. Dat izv. Vrednost inšt. Vrednost                           | Int. i Eksterna interpretacija                   | Eak o Pop Obrač Na             | roč I naz I rez. V delu Tekst Fakturr |
| GramTEST GBM 000000 11122015 NEOPBAVUEN                                                        |                                                  |                                |                                       |
|                                                                                                |                                                  |                                |                                       |
|                                                                                                |                                                  |                                |                                       |
| •                                                                                              |                                                  |                                | •                                     |
| ▲ [Ins] - Dodaj [Del] - Briši [Enter] - Popravi [F8] - seti [Ctrl+F7] - preiskave pri vzorcu ] | [F9] - Ne-obračunaj vse                          |                                |                                       |
| (Cul.II)                                                                                       |                                                  |                                |                                       |
| [Ltri+i] - opomba izvida                                                                       |                                                  |                                |                                       |
|                                                                                                |                                                  |                                |                                       |
| Datum izvida: 11.12.2015 🔲 Ura zaključka izvida 09:54 Status izvida: V 🔍 V                     | delu 📃 Princavlian za a                          | wtorizacijo 🖉                  | KODO (CDODO žina                      |
| Odgovorna oseba:                                                                               | doovome osebe 🔲 MBX izvid sam                    | o za pošiliajočega zdravnika   |                                       |
| Nuinest 0 - BEDNO Zaupen izvid Duplika                                                         | at 🔲 Ne gre v poštn                              | o knjigo                       |                                       |
|                                                                                                |                                                  |                                |                                       |
| Bakterije ulive Matrika Tiskaj Delovni list Fakturne grupe                                     | Vzorec - r                                       | пајерка                        |                                       |
| Virusi Paraziti Komentar procesa Komentar izvida Opusti protokol                               | KULT_NEG Črtna koda Kie                          | estra                          |                                       |
|                                                                                                |                                                  |                                |                                       |

Na oknu seznam izvidov imamo tudi nov gumb Gramski razmaz, ki nam odpre okno v katerega vnesemo črtno kodo protokola, ki vsebuje gramski razmaz in odpre se nam okno za vnos rezultatov gramskega razmaza.

Bližnjica za prikaz okna je Ctrl+Alt+G.

Do okna lahko dostopamo tudi če gremo na zavihek Črtna koda - Gramski razmaz.

| 🚯 MBL, enterprise edition - [Seznam                  | n izvidov - laboratorij: TESTNI Li          | 4B]                                         |                                               |                                                   |                                                       |
|------------------------------------------------------|---------------------------------------------|---------------------------------------------|-----------------------------------------------|---------------------------------------------------|-------------------------------------------------------|
| 🚯 <u>D</u> atoteka Pro <u>t</u> okol <u>S</u> eznami | in poročila <u>F</u> akturiranje Črt        | na <u>k</u> oda Stroko <u>v</u> ni katal    | ogi Sp <u>l</u> ošnikatalogi O <u>r</u> o     | lja <u>O</u> kno <u>P</u> omoč                    |                                                       |
| Črtna koda «                                         | Status Naro Prot. št∈ △ Dat. :              | pr. Dat. izvida Pacie                       | nt Dat.                                       | roj. Pon.o. Pošiljatelj                           | Poš. zdravnik Elek V:                                 |
| Tiskanje protokolnih številk                         |                                             |                                             |                                               |                                                   | Kukru sem, da denmuas niter                           |
| Tiskanje <u>v</u> zorcev                             |                                             |                                             |                                               |                                                   |                                                       |
| Tiskanje gojišč                                      |                                             |                                             |                                               |                                                   |                                                       |
| Tiskanje <u>b</u> anke izolatov                      |                                             |                                             |                                               |                                                   |                                                       |
| Potrjevanje <u>e</u> lektronskega nar                |                                             |                                             |                                               |                                                   |                                                       |
| Ažuriranje spremnega lista                           |                                             |                                             |                                               |                                                   |                                                       |
| Sprememba statusa                                    |                                             |                                             |                                               |                                                   |                                                       |
| Ažuriranje izvida                                    | Vnesemo koo                                 | lo protokola npr. 16                        | 9900123 in odpre se r                         | iam okno za vpis vred                             | nosti preiskave                                       |
| Avtorizacija izvida                                  | gramskega ra                                | ızmaza.                                     | 1                                             |                                                   |                                                       |
| Neg. vrednosti in status v del                       | ce na protok<br>možno, ker p                | olu ni preiskave gra<br>reiskava gramski ra | mski razmaz nam ivibi<br>:maz na protokolu ne | opozori da azuriranje<br>obstaja.                 | i preiskave ni                                        |
| Neg. vrednosti in status v kon                       |                                             |                                             |                                               |                                                   |                                                       |
| A4 pola kod za dokumente                             |                                             | Ažuriranje gramskega                        | razmaza                                       |                                                   |                                                       |
| Dežurstvo                                            |                                             |                                             |                                               |                                                   |                                                       |
| Telefonski imenik                                    |                                             | Ažuriranje g                                | amskega razmaza: 📔                            |                                                   |                                                       |
| SMART Eye                                            |                                             |                                             |                                               |                                                   |                                                       |
| Gramski razmaz                                       |                                             | $\rightarrow$                               |                                               |                                                   |                                                       |
|                                                      |                                             |                                             |                                               |                                                   | $\langle \rangle$                                     |
| Protokol - humani                                    |                                             |                                             |                                               |                                                   | $\langle \rangle$                                     |
| Protokol - nehumani                                  |                                             |                                             |                                               |                                                   | $\langle \rangle$                                     |
| Skeniranje - humani vzorci                           |                                             |                                             |                                               |                                                   |                                                       |
| Skeniranje - nehumani vz                             | Datum i sprejema izvida                     | o <u>d</u> : 10.02.2016 関 do:               | 10.02.2016 😨 [Ctrl+D] · da                    | nes [Ctrl+T] · v zadnjem tednu                    | [Ctrl+M] v zadnjem mesecu [Ctrl+] v zadnjem letu [Ctr |
| Protokolna knjiga                                    | Lab.: 99 Pag.:<br>[F5] - Zoodovina paciento | P <u>o</u> š.:                              | 📕 <u>2</u> . V delu 📕 <u>3</u> . Delni 📕      | <u>4</u> . Končni 🔽 <u>5</u> . Dodatni 🔳 <u>6</u> | 2 Za avtor. 🔲 7. Avtoriziran 🔳 8. Nurri 🗐 9. Zaupen   |
| Črtna koda                                           | Išči Vnesi/ <u>P</u> opravi                 | Negativni rezultati F                       | regled Delovni list Pr                        | egled naročila Gojišče - nale                     | pka Vzorec - nalepka Opombe Gramski razmas            |
|                                                      | ·                                           |                                             |                                               |                                                   |                                                       |

Primer sporočila, če smo vnesli napačno črtno kodo, kodo protokola kjer nimamo gramskega razmaza.

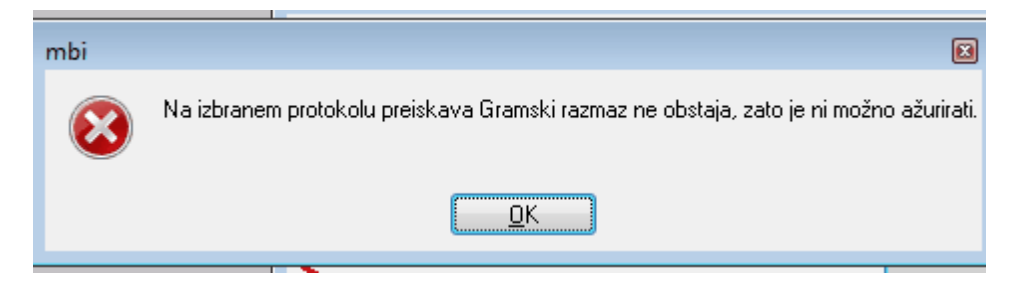

Primer natisnjenega izvida z gramskih razmazom.

MBL PACIENT, 4444, 09.09.1999, PACIENTOVA ULICA 4, 4000 KRANJ (150885) Kononi izvid Gramski razmaz test Lovro Laktobacili Mobilunkus Gardnerela Neugentov seštevek 6 Opomba je **smiselna**. 0-3 normalna flora, 4-6 mešana/vmesna flora, 7-10 Bakterijska vaginoza ..... . . . . . . .

Na izivid se nam izpišejo tiste vrednosti, ki so vnešene in imajo tiskanje nastavljeno na Da. Če vrednost ni vnešena se ne natisne na izvid.

#### **Odpravljene napake - VSI** 2

#### Premikanje po antibiotikih na antibiogramu

Napaka je bila odpravljena, ko popravljamo/vnašamo milimetre pri posameznih antibiotikih in se pomikamo s puščico dol, nam antibiotikov ne preskakuje več.

#### Filter pri pregledu tabelarićnih rezultatov

Napaka je bila odpravljena, filter iz pregleda tabelaričnih rezultatov se ne prenese na seznam spremnih listov in izvidov.

#### Iskanje vnos vzorca

Napaka je bila odpravljena, vzorec lahko poiščemo po šifri, opisu,...

#### Oznaka nujnosti na seznamu spremnih listov - nehumani

Napaka je bila odpravljena, oznako nujnosti vidimo tudi na seznamu spremnih listov.

#### Vidnost label pri kritičnih značilnostih

Napaka je bila odpravljena, če na en izolat vnesemo neko kritično značilnost, se nam labela kritične značilnosti ne prikaže še na drugih izolatih.

#### Nujnost na elektronskem naročilu

Napaka je bila odpravljena. Če imamo elektronso naročilo ki je nujno ali s prednostjo-hitro, je tak protokol na seznamu izvidov in spremnih listov označen.

#### Oznaka nujnosti na spremnem listu

Napaka je ila odpravljena, oznako nujnosti vidimo tudi na spremnih listih, ne samo na izvidih.

#### Access violation in nastavitev MBX dostopa

Verzija: 1.00 Točke za izvid: 9,80

Vzorec: Vagina; razmaz na predmetniku (Odvzeto 17.02.2016 - Ura odvzema ni navedena)

Napaka je bila odpravljena, ko izbiramo ali ima posamezen zdravnik dostop do MBX-a, so gumbi onemogočeni med nalaganjem enot/partnerjev.

#### Nastavitev nujnosti na spremnem listu - nehumani

Napaka je bila odpravljena, nujnost lahko nastavimo direktno na spremnem listu, tudi pri nehumanih.

#### Lokacija gumba neavt. in neprip. za avtorizacijo

Napaka je bila odpravljena, lokacija gumba je popravljena. Gumbe ne prekriva več drugih gumbov.

#### Fokus na Spremnem listu

Napaka je bila odpravljena, fokus se je premaknil iz Pojava na Uro sprejema.

#### Katalog referenčne tabele in metode

Napaka je bila odpravljena, pri vnosih v katalog Referečne tabele se nam ob kliku na katalog metod odpre katalog metod in ne katalog privzetih vrednosti preiskav.

# Prepis prejšnjega imena in priimeka pri posodobitivi podatkov pri elektronskem naročilu

Napaka je bila odpravljena, ob kliku na posodobi podatke pacienta pri elektronskem naročilu se nam v register pacientov v MBL-ju pod prejšnji priimek prepišeta staro ime in priimek.

#### Izpis opisa in kritičnih značilnosti

Napaka je bila odpravljena, sedaj na izvidu dobimo tudi opis in kritične značilnosti za glive, viruse in parazite.

#### Polje za vnos vzorcev

Napaka je bila odpravljena. Vedno vidimo najmanj tri vzorce. Polje z vzorci lahko razširimo in zožamo po želji. Spremembo si MBL zapomni. Vezano je na postajo.

#### Fokus na izvidu ini spremnem listu če imamo zraven pregled elektronskega naročila

Napaka je bila odpravljena, če imamo na protokolu pregled elektronskega naročila imamo na spremnem listu fokus na uri sprejema, na izvidu pa na vnosu rezultata.

#### Grafična oznaka na izvidu če imamo odločitvene podatke

Napaka je bila odpravljena, grafiko za dodatne podatke o pacientu vidimo tudi v primeru, če imamo samo odločitven podatek, ne pa tudi diagnoze.

#### Nujnost in višanje verzije

Oznaka za nujnost na seznamu spremnih listov in izvidov, ter grafična oznaka nujnosti se obdržita pri vseh protokolih (običajnih in tistih, kjer imamo elektronsko naročilo). Ob višanju verzije se nujnost obdrži.

#### Partner in neobračunaj

Napaka je bila odpravljena, če na protokol dodamo partnerja, ki ima nastavljeno neobračunaj se nam na protokolu nič ne obračuna.

#### Zamenjava partnerja in neobračunaj

Napaka je bila odpravljena. Če imamo na protokolu partnerja, ki se obračuna in ga zamenjamo s partnerjem, ki ima nastavljeno Neobračunaj, se nam podatki za obračun posodobijo. Ničesar ne obračunamo.

#### Elektronsko naročilo z napačnimi tedni nosečnosti - kreiranje večih protokolov

Napake je bila odpravljena. Če imamo na elektronskem naročilu vnesene napačne tedne nosečnosti, nam sam podatek o nosečnosti ne prenese, sami tedni nosečnosti pa ne. Lahko ustvarimo samo en protokol. Naročilo lahko potrdimo samo enkrat.

## 3 Odpravljene napake - IMI

#### Prenos ure in datuma pri deljenih vzorcih

Napaka je bila odpravljena, sedaj se pri spremembi ure in/ali datuma na pri deljenih vzorcih podatki prenesejo na oba porokola.

#### Potovalni list - transakcije

Napaka je bila odpravljena, pri delu s potovalnim listom ne prihaja več do odprtih transakcij. Ne ostanemo več v transakciji.

#### Nastavitev nujnosti ko je paket v statusu protokoli kreirani

Napaka je bila odpravljena. Nujnost lahko določimo direktno na spremnem listu.

#### Okna pri skeniranju - nehumani

Napaka je bila odpravljena, okna za vnos vzorca, preiskave, nam ne skačejo več čez napotnico tudi če imamo nehumane protokole.

#### Okno z obvestilom o zaključem skeniranju

Napaka je bila odpravljena, okno, ki nas po skeniranju obvesti da je bilo skeniranje zaključeno je povečano, ima večji OK gumb za lažjo uporabo zaslona na dotik.

#### Brisanje paketa z dodatnimi skeni

Napaka je bila odpravljena, paket lahko brišemo brez težav ne glede na to ali obstajajo dodatni skeni ali ne.

#### Pregled opombe na pacientu preko registra pacientov

Napaka je bila odpravljena, okno z opombami se nam odprebrez težav. Lahko ga zapremo tudi z ESC.

#### Ogled negeneriranih preteklih verzij izvida (Kiestra).

Napaka je bila odpravljena, če hočemo pregledati prejšnje/trenutne verzije izvida se nam MBL ne zacikla več, ne pripravlja n-strani za predogled.

#### Kopiraj/Ponovi protokol

Napaka na bazi ambl12 je bila odpravljena, protokole lahko kopiramo/ponavljamo brez problemov.

#### Dodatno skeniranje dokumenta na zapisu in Access Violation

Napaka je bila odpravljena,če smo skener odstranili nam sedaj vrne obvestilo o napaki "Skener ni določen".

#### Vidnost imena laboratorija

Napaka je bila odpravljena, šifre laboratorijev na posameznih "ploščicah" za izbiro laboratorijev so zvečane.

#### Označba izbranega laboratorija za skeniranje

Ko uporabnik izbere laboratorij pri skeniranju, se šifra izbranega laboratorija poveča in podčrta, tako lažje vidimo kateri laboratorij smo izbrali za skeniranje.

#### Vnos datuma in ure skeniranja pri ročnem povezovanju skenov

Napaka je bila odpravljena, pri ročnem povezovanju skenov se nam vneseta tudi datum in ura skeniranja.

#### Potovalni list in transakcije

Napaka je bila odpravljena, ne glede na to kaj delamo na potovalnem listu, nikoli ne ostanemo več v transakciji.

### 4 Komentar izvida Word in zaklepanje

V primeru če v komentar izvida kopiramo podatke iz drugega Word dokumenta se nam dokument zaklene, komentarja ni več možno urejati in shraniti spremembe.

Do tega pride ker Word poveže dokumenta, jih zaklene in naredi read-only.

1. možnost: Da lahko kopiramo podatke iz Word dokumenta v naš komentar izvida, najprej odpremo dokument iz katerega bomo kopirali podatke potem pa odpremo komentar izvida in vanj skopiramo podatke. V tem primeru se nam bo komentar izvida shranil.

2. možnost: Boljše je da preden komentar izvida shranimo zapremo vse ostale Word dokumente, ko jih zapremo lahko shranimo naš komentar.

V primeru da smo najprej odprli komentar in potem Wordov dokument, v komentar skopiramo podatke, nam MBL prikaže opozorilo, da je pred shranjevanjem potrebno zapreti ostale dokumente, šele nato lahko shranimo komentar.

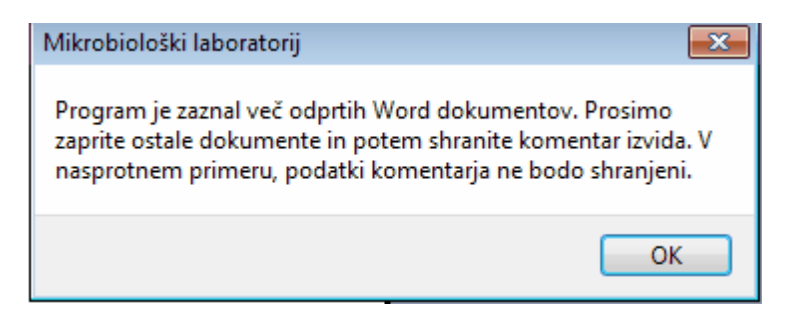

## 5 Skrivanje/Prikaz gumbov pri skeniranju

Imamo nov parameter aiScanButons (B, DNN, Prikaz gumbov Zavrni/Sprejmi pri skeniranju). Lahko ga nastavimo na T ali F.

Če je parameter nastavljen na True, so gumbi Zavrni/Sprejmi in Odstrani izbiro vidni, če parameter nastavimo na False, gumbi niso vidni.

| () MBL, enterprise edition - [Seznan | s skeniranjem povezanih protokolov]               |                               |                                |                  |                                                          |                                                                                                    | - 0 🐱                   |
|--------------------------------------|---------------------------------------------------|-------------------------------|--------------------------------|------------------|----------------------------------------------------------|----------------------------------------------------------------------------------------------------|-------------------------|
| 🔇 Datoteka Protokol Seznami          | in poročila Eakturiranje Črtna <u>k</u> oda Strok | coyni katalogi Splošni katalo | ogi O <u>r</u> odja <u>O</u> k | no <u>P</u> omoč |                                                          |                                                                                                    | . 8 ×                   |
| Skeniranje - humani v «              | Za vsak spremni list določi pacie                 | enta tako, da pritisneš       | Alt+S.                         |                  |                                                          |                                                                                                    |                         |
| Nov paket                            |                                                   |                               |                                |                  | stran 1                                                  |                                                                                                    | i renutni zapis         |
| Seznam skeniranj - skeniranje        | ID Skenirano                                      | La Protokol                   | Leto                           | N M.i. F         | rii                                                      | 15.02.2016 10:48:45                                                                                            | <u>S</u> premni list    |
| 🧮 Seznam skeniranj - protokoli       | 904                                               | 99 2                          | 57 2                           | 016 150716       | 100% +                                                   | _ 2016/99/257                                                                                                  |                         |
| Neobdelani 24 ur                     |                                                   |                               |                                |                  |                                                          |                                                                                                    | Alt+S                   |
| Sežurstvo                            |                                                   |                               |                                |                  |                                                          |                                                                                                    |                         |
| Telefonski imenik                    |                                                   |                               |                                |                  | XIMI MARKA                                               | Career Lader Handler Handler                                                                                   | <u>O</u> dstrani izbiro |
| SMART Eye                            |                                                   |                               |                                |                  | SPREMNI LIST ZA MIKROE                                   | BIOLOŠKE IN IMUNOLOŠKE PREISKAVE                                                                               | Alt+O                   |
|                                      |                                                   |                               |                                |                  | Naziv in nasicv zdravstvene organizacije - oddolok (žig) | Pedaliki o prelakovance (nalepina)<br>Primoki nime Spal N 2                                                    |                         |
|                                      |                                                   |                               |                                |                  |                                                          | Basiliča in politis itevilas                                                                                   | Zavrni                  |
|                                      |                                                   |                               |                                |                  | Strafkyme meats / SH                                     | K22 BHS0                                                                                                    | 2.4911                  |
|                                      |                                                   |                               |                                |                  | Telefon adravnika / kontakta                             | Daham sprejema v baisičnica                                                                                    |                         |
|                                      |                                                   |                               |                                |                  | VZDREC / KLŽNINA<br>Wola, modo povzena                   | Datan in us edesma                                                                                             | Alt+V                   |
|                                      |                                                   |                               |                                |                  | MARDÉRNE PRESKAVE (katisne preskav je na www.dml.sl / do | agenstilina dejawezd)                                                                                          | Paket                   |
|                                      |                                                   |                               |                                |                  | NUMBER OF DESIGN PERSONNE PODATES                        |                                                                                                    |                         |
|                                      |                                                   |                               |                                |                  | Kāmēri znaki / simplomi                                  | Nosinor                                                                                                    | Zaklj <u>u</u> či       |
|                                      |                                                   |                               |                                |                  | Proferetna / inuesoupesima (stopija<br>Transplantacija   | Potovanja je francji<br>Drugo                                                                                  |                         |
|                                      |                                                   |                               |                                |                  | PROTINICACEMA TERSPILA                                   | And an and a second second second second second second second second second second second second second second | Alt+V                   |

## 6 Iskanje protokola/paketa pri skeniranju

Dodanih je bilo več polj po katerih lahko filtriramo in na ta način poščemo naš paket s protokolom.

Odpremo lahko Seznam skeniranj - skeniranje, seznam skeniranj - protokoli ali Neobdelani 24 ur. Pri vseh imamo možnost filtriranja.

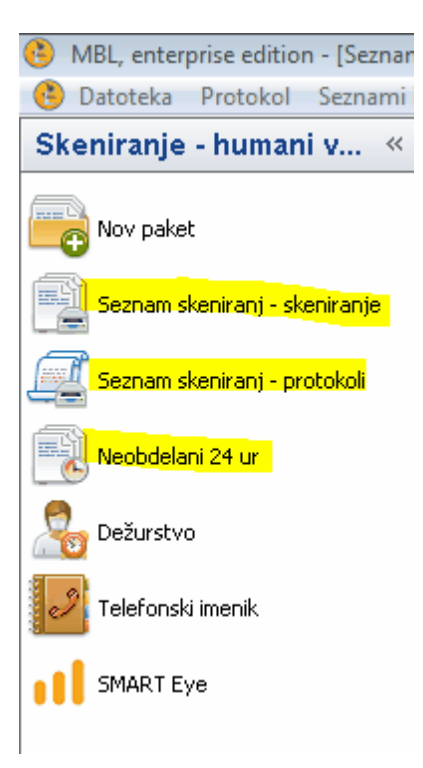

Vedno se nam filtrira po vseh izpolnjenih poljih. Dodatno smo nastavili da nam filtrira še po laboratoriju, porokolni števlki, datumu sprejema in pacientu.

| 📀 Seznam paketov skeniranj |                 |                                          |                                                                |        |        |            |         |                      |
|----------------------------|-----------------|------------------------------------------|----------------------------------------------------------------|--------|--------|------------|---------|----------------------|
| Status 🔺                   |                 |                                          |                                                                |        |        |            |         |                      |
| Labor.                     | Plačnik         | Zaklenjeno                               | Datum 🗠                                                        | Števec | Kurir  | Prejemnik  | Ti Urge |                      |
| protokoli povezani         |                 |                                          |                                                                |        |        |            |         | <u>N</u> ov paket    |
| 99,B1,B0,89,br,B3,88       | NEZNAN789 NEZ   |                                          | 25.2.2016 14:24:32                                             |        | 1 Test | 444 SIMONA | Н       |                      |
| 🗉 📽 zaključen              |                 |                                          |                                                                |        |        |            |         | Alt+N                |
|                            |                 |                                          |                                                                |        |        |            |         | <u>U</u> redi zapise |
|                            |                 |                                          |                                                                |        |        |            |         | Alt+U                |
|                            |                 |                                          |                                                                |        |        |            |         |                      |
|                            |                 |                                          |                                                                |        |        |            |         |                      |
|                            |                 |                                          |                                                                |        |        |            |         |                      |
|                            |                 |                                          |                                                                |        |        |            |         |                      |
|                            |                 |                                          |                                                                |        |        |            |         |                      |
|                            |                 |                                          |                                                                |        |        |            |         |                      |
|                            |                 |                                          |                                                                |        |        |            |         |                      |
|                            |                 |                                          |                                                                |        |        |            |         |                      |
|                            |                 |                                          |                                                                |        |        |            |         | Zapri                |
|                            |                 |                                          |                                                                |        |        |            |         | Zapri                |
| •                          |                 | III                                      |                                                                |        |        |            | ÷.      |                      |
| Datum od: 25.02.2016 😝 dd  | 26.02.2016 📮    | [Ctrl+D] - danes<br>[Ctrl+T] - v zadnjem | [Ctrl+M] - v zadnjem mesecu<br>tednu [Ctrl+L] - v zadnjem letu | l i    |        |            |         | <u>O</u> sveži       |
| Laboratorij: Protokolna:   | Datum sprejema: |                                          | Pacient:                                                       |        |        |            |         |                      |

Priporočljivo je da iščemo/filtriramo vsaj po dveh dodatnih poljih (npr. laboratorij in protokolna številka ali datum sprejema in pacient).

Če bomo dodatno filtirali samo po protokolni številki ali samo po laboratoriju bomo dobili vse rezultate, tudi pakete, ki so šele v stanju kreirani, skenirani, skeni povezani.

Enako dodatno filtriranje imamo tudi pri nehumanih.

## 7 Dodatni delovni list (A5)

### 7.1 Nastavitev

Nastavitev dodatnega delovnega lista

| 🕜 Nastavitve                                                                                                    |                                                                                                    |
|----------------------------------------------------------------------------------------------------|----------------------------------------------------------------------------------------------------|
| Uporabnik Postaja Aplikacija Aplikacija - Ostalo Aplikacija - oblika besedila                                                                                                    | - vnos 🛛 Aplikacija - elektronsko naročanje 🗍 Aplikacija - zunanje povezave                                                                                                    |
| Vrednosti parametrov na tem zavihku so vezane na<br>aplikacijo/sistem MBL. Spremembe bodo stopile v veljavo za vse                                                                                                    |                                                                                                    |
| Izdaja/prenos elektronskih računov<br>Vključi samoplačnike v prenos<br>Šifra samoplačnika: P00960                                                                                                    |                                                                                                    |
|                                                                                                    |                                                                                                    |
| Lokacija tiskanja: V Ljubljani<br>Izpis glave izvida na vseh straneh<br>Naziv laboratorija 1: Medicinska fakulteta<br>Naziv laboratorija 2: Inštitut za mikrobiologijo in imunologijo<br>Tekst za preiskave v delu:<br>VIII VIII VIII VIII VIII VIII VIII VII                                                                                                    | <ul> <li>✓ Izpis naslova partnerja na levi strani</li> <li>Izpis pošiljajočega zdravnika</li> <li>✓ Izpis izvida brez okrajšav ATB</li> </ul>                                                                                                    |
| <ul> <li>Vnos izvidov</li> <li>Obvezen vnos filtra za izdajanje negativnih rezultatov</li> <li>Kreiranje XML izvida ob avtorizaciji</li> <li>Zapisovanje lota reagenta ob vnosu rezultata</li> <li>Zapisovanje izvajalca preiskave ob vnosu rezultata</li> <li>Avt. polnjenje izvajalca izvida</li> <li>Vnos starejšega protokola</li> <li>Stopnja nujnosti izvida</li> <li>Vodni tisk na del. izvidu</li> <li>Kontrola neavtoriziranih izvidov</li> <li>Omogoći uro zaključka izvida</li> </ul> | Delovni list<br>Glava: 00002 (m) Glava<br>Celota: 00001 (m) Celota<br>Noga: 00003 (m) Noga<br>() Banno označena interna in eksterna interpretacija<br>Dodatni delovni list<br>() Dodatni delovni list<br>() Dodatni delovni list<br>() Ziskanje z nalepkami<br>Laboratoriji (z vejico): 99, B1 |

Za dodatne delovne liste so pomembne je pomembnih več nastavitev. Prva je pravica 11175 (aiCanPrintAdditionalWorkSheet oz. Pravica za tiskanje dod. del.lista). Če uporabnik nima te pravice ne bo videl gumba na levem meniju za tiskanje odatnega delovnega lista in gumba na seznamu izvidov.

#### Nastavitve parametrov za tiskanje dodatnega delovnega lista

 Parameter Dodatni delovni list (aiAdditionalWorkSheet - T/F) nam, v primeru da je odkljukan, prikaže gumb za tiskanje dodatnih delovnih listov na levem meniju. Drugače gumba ne vidimo, ne glede na to da imamo pravico za tiskanje dodatnega delovnega lista.

| 🚯 MBI        | ., enterprise ed     | lition        |
|--------------|----------------------|---------------|
| Datotek      | a Protokol           | Seznami in po |
| Proto        | kol - humai          | ni «          |
| <b>200</b> S | premni list          | *             |
| 2 💕          | prememba statu       | Isa           |
|              | <u>i</u> štrument    |               |
| Ki           | iestra               |               |
| 🔊 V          | <u>z</u> orci v delu |               |
|              | zvid                 |               |
| IS IZ        | vidi <u>d</u> anes   |               |
| D            | odatni delovni li:   | st            |
| <u> </u>     | vtorizacija          |               |
| <b>i</b> 1   | hodna knjiga         |               |
| <b>e</b>     | reisk, v delu        |               |
| P            | oštna knjiga         |               |
| 2 🔁          | ežurstvo             |               |
| Р            | elefonski imenik     |               |
| 📕 si         | MART Eye             |               |

- Naslednji parameter je Tiskanje z nalepkami (aiAdditionalWorkSheetBarCodeSample T/F), ki nam, v primeru da je odkljukan, poleg nalepk vzorca natisne tudi dodatne delovne liste za ta protokol.
- Zadnja nastavitev je nastavitev laboratorijev (aiAdditionalWorkSheetLabList), kamor vnesemo šifre laboratorijev, ločene z vejico kjer želimo da je na seznamu izvidov viden tudi gumb Dodatni delovni list. Če laboratorij ni vnesen v parameter, gumb za dodatni delovni list za izbran laboratorij ne bo viden.

| -[ | ((( 1 0 5 ))) (( 1 0 5 )) (( 1 0 1 0 )) (( 1 0 1 0 )) (( 1 |         |
|----|----------------------------------------------------------------------------------------------------|---------|
|    | Datum 💿 sprejema 🔘 izvida og: 11.02.2016 📮 do: 11.02.2016 📮 (Ctrl+D]- danes (Ctrl+T]- v zadnjem tednu (Ctrl+M) v zadnjem mesecu (Ctrl+L) v zadnjem letu (Ctrl+A)- v si                                                                                                    |         |
| 1  | Lab.: 99 👦 Pag.: 👦 Pgš.: 👦 🔳 2. V delu 🗖 3. Delni 📕 4. Končni 📕 5. Dodatni 🗐 6. Za avtor. 🗐 7. Avtoriziran 🗐 8. Nujni 🗐 9. Zaupen                                                                                                    |         |
| ľ  | [Fb] - Zgodovina pacientovih preiskav Črtna koda: 🔤 Elektronsko naročilo 📄 SAMO NUJNI                                                                                                    |         |
| ſ  | Išči Vnesi/Popravi Negativni rezultati Pregled Delovni list Pregled naročila Gojišče - nalepka Vzorec - nalepka Opombe Gramski razmaz epripr. za avtorizacija Dodal                                                                                                    | ni d.l. |

Vsi parametri so vezani na aplikacijo.

## 7.2 Delovanje

#### Delovanje

Ob kliku na gumb Dodatni delovni list v levem meniju se nam odpre novo okno. Tu vnesemo katere delovne liste želimo natisniti, iz katerega laboratorija, za kater datum sprejema. Če imamo vnesene samo podatke o letu, laboratoriju in datumu sprejema, se nam natisnejo dodatni delovni listi za vse protokole, ki se nahajajo v izbranem laboratoriju na izbrani datum sprejema.

Če želimo tiskati dodatne delovne liste za posamezne protokole, lahko vnesemo protoklne številke (v tem primeru se nam datum sprejema izbriše), na ta način natisnemo le dodatne delovne liste za izbrane protokole.

| Dodatni delov | lelovni list                                                                                                    |  |
|---------------|----------------------------------------------------------------------------------------------------|--|
| ý             | Filter za izpis<br>Leto: 2016<br>Laboratorii: 99 TESTNI LAB<br>Datum izvida: 11.02.2016 😨<br>Prot številke:                                                                                                    |  |
| Tiskaj        | Vnesite protokolne številke in/ali intervale protokolnih številk ločene z<br>vejico. Primer: 1,3,5-12<br>Število kopij je neobvezen podatek. V primeru, da polje pustite prazno,<br>se bo upoštevala nastavitev v katalogu partnerjev.<br>Tiskaj in zapri Zapri |  |

Gumb Dodatni d.I. nam natisne dodatni delovni list le za izbran protokol.

| 2 99/ 234 11.2.2016 11.2.2016                                                                         | MBL PACIENT                                                                                                    | 9.9.1999                          | Testni partner OBRAČUN                              | Testna Zdravnica                        | 🔲 Vagina; razmaz na predmetniku                 | 1 🔽 📃 11.2.2016 9:46:   |  |  |
|----------------------------------------------------------------------------------------------------|----------------------------------------------------------------------------------------------------|-----------------------------------|-----------------------------------------------------|-----------------------------------------|-------------------------------------------------|-------------------------|--|--|
| <b>2 ()</b> 99/ 235 11.2.2016 11.2.2016                                                               | MBL PACIENT                                                                                                    | 9.9.1999                          | Testni partner OBRAČUN                              | Testna Zdravnica                        | 📃 Vagina; razmaz na predmetniku                 | 1 🔽 📃 11.2.2016 9:46:   |  |  |
| <ol> <li>99/236 11.2.2016</li> </ol>                                                                  | MBL PACIENT                                                                                                    | 9.9.1999                          | Testni partner OBRAČUN                              | Testna Zdravnica                        | Vagina; razmaz na predmetniku                   | 1                       |  |  |
| Natisnil se nam bo le dodatni delovni list za izbran/označen protokol - v našem primeru je to 99/235. |                                                                                                    |                                   |                                                     |                                         |                                                 |                         |  |  |
| н 📢 4 od 5 🕽 🕬 🖓 🗣 🛛 🗸                                                                                |                                                                                                    |                                   |                                                     |                                         |                                                 |                         |  |  |
| Datum i sprejema izvida od 11.02.2016                                                                 | Datum 💿 sprejema 🕐 izvida og 11.02.2016 😨 do: 11.02.2016 😨 (Ctrl+D) - danes (Ctrl+T) - v zadnjem tednu (Ctrl+M) v zadnjem mesecu (Ctrl+L) v zadnjem letu (Ctrl+A) - vsi |                                   |                                                     |                                         |                                                 |                         |  |  |
| Lab.: 99 Pag.: Pgš.:                                                                                  | 📖 🔳 <u>2</u> . V delu 📕 <u>3</u> . Del                                                                                                    | ni 📕 <u>4</u> . Končni 📕 <u>5</u> | . Dodatni 🔲 <u>6</u> . Za avtor.  🔲 <u>7</u> . Avto | riziran 🔳 <u>8</u> . Nujni 🔳 <u>9</u> . | Zaupen                                          |                         |  |  |
| [F5] · Zgodovina pacientovih preiskav Črtna                                                           | koda:                                                                                                    | Elektronsk                        | o naročilo 📃 SAMO NUJI                              | NI                                      |                                                 | [Ctrl+R] - privzete vre |  |  |
| Išči Vnesi/ <u>P</u> opravi <u>N</u> egativni rezultati                                               | Pregled Delovni list                                                                                                    | Pregled naročila                  | G <u>o</u> jišče · nalepka ∐zorec · nalepk          | ka Opo <u>m</u> be Gran                 | nski razmaz epripr.za avtorizacijo Dodatni d.I. | ]                       |  |  |

Pregled dodatnega delovnega lista

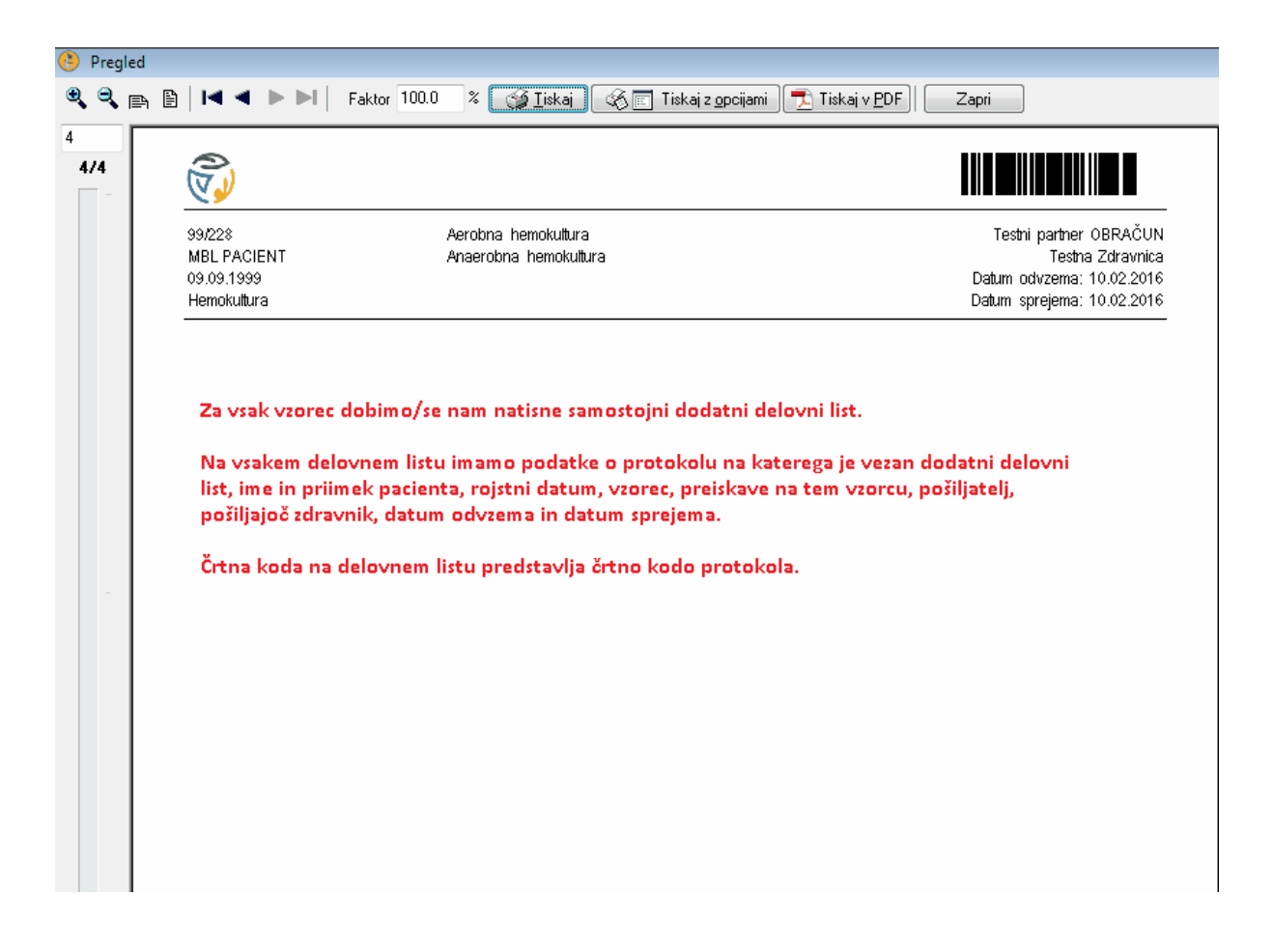